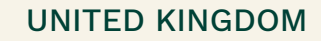

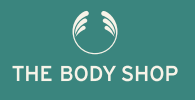

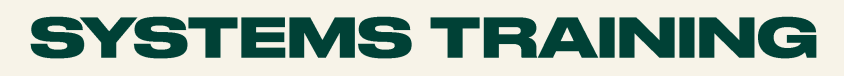

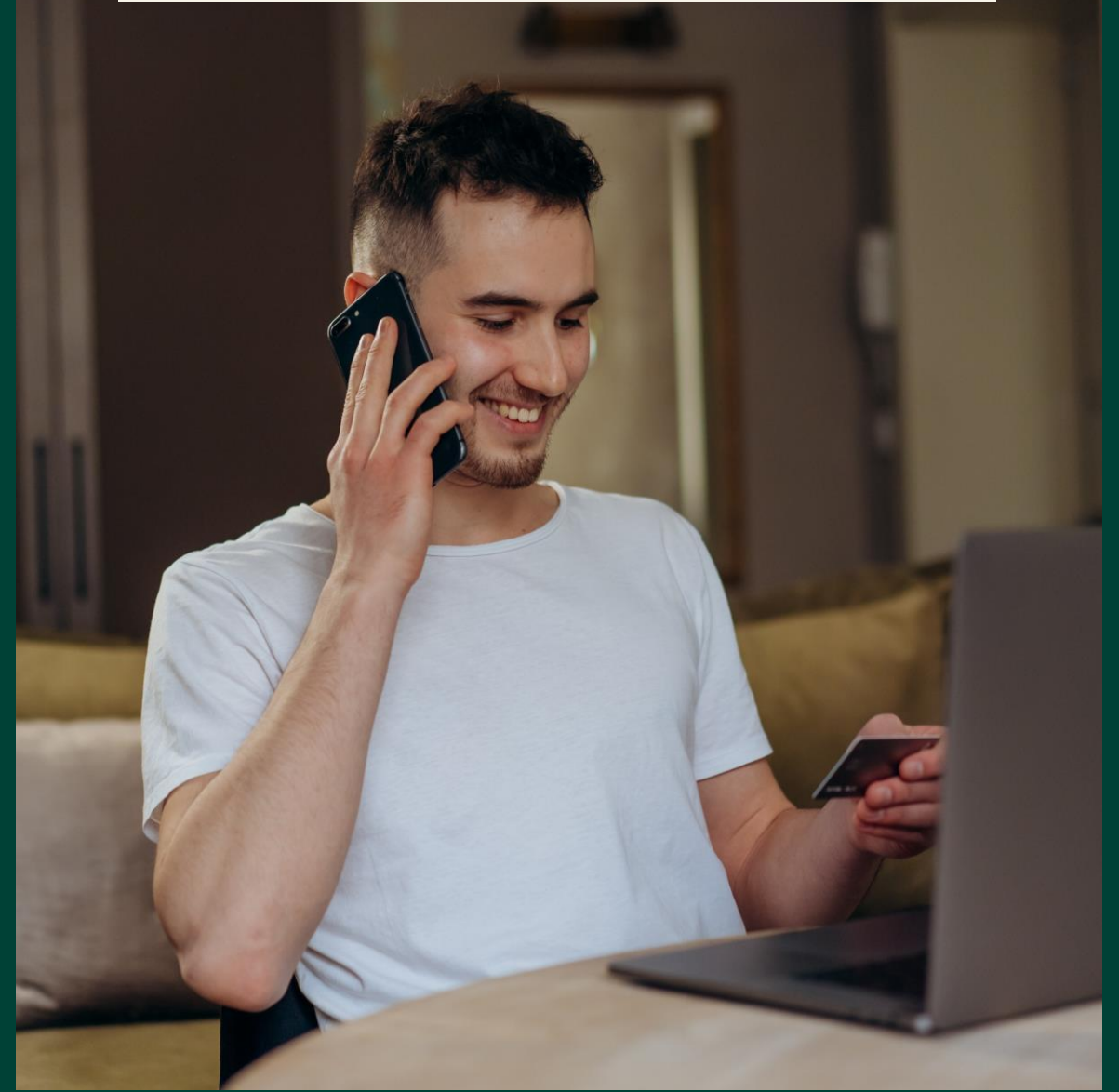

### PAYPOINT USER GUIDE

# **INSIDE YOU'LL FIND**

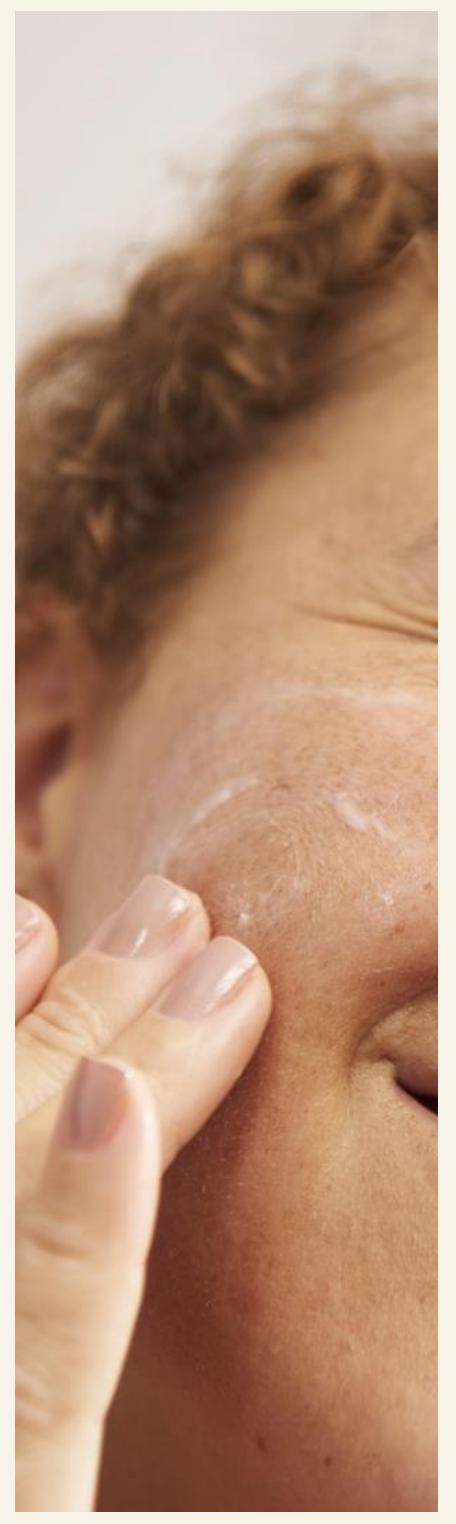

Everything you need to know about accessing and activating your The Body Shop At Home™ PayPoint account

ト

-/-

| What is PayPoint?                   | 3  |
|-------------------------------------|----|
| Accessing TBSAH PayPoint            | 4  |
| Your PayPoint Dashboard at a Glance | 6  |
| Your Account                        | 8  |
| Your Dashboard                      | 10 |
| Support                             | 11 |

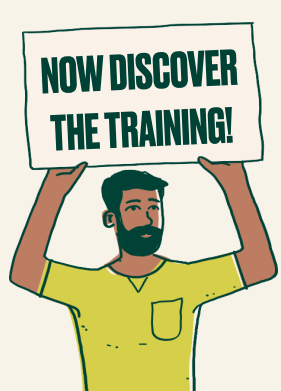

#### What is PayPoint?

|       | Put Simply, this is where you will access your earnings.                                                                                                    |  |  |  |  |  |  |
|-------|----------------------------------------------------------------------------------------------------|--|--|--|--|--|--|
|       | The Body Shop At Home™ PayPoint has been designed to provide you with fast, convenient, and reliable access to your earnings. From desktop to laptop, tablet to smartphone, |  |  |  |  |  |  |
|       | The Body Shop At Home™ PayPoint (powered by Hyperwallet) makes accessing your earnings easy — wherever you are.                                                             |  |  |  |  |  |  |
| IO Re | asons to Love PayPoint                                                                                                    |  |  |  |  |  |  |
| ····  | Fully responsive web and mobile interface gives you access from any device.                                                                                                 |  |  |  |  |  |  |
| 2.    | Self-service capabilities put you in control of your pay out preferences.                                                                                                   |  |  |  |  |  |  |
| З.    | Intuitive dashboard enables easy navigation and quick-look earnings visibility.                                                                                             |  |  |  |  |  |  |
| 4.    | Dynamic Action Bar provides fast and efficient access to important features.                                                                                                |  |  |  |  |  |  |
| 5.    | Crystal-clear transaction history helps simplify funds management.                                                                                                    |  |  |  |  |  |  |
| 6.    | Apple and Android apps enable on-the-go access.                                                                                                    |  |  |  |  |  |  |
| 7.    | Multilingual interface ensures nothing gets lost in translation.                                                                                                    |  |  |  |  |  |  |
| 8.    | Prompt multilingual customer service is available by chat, email, and phone.                                                                                                |  |  |  |  |  |  |
| 9.    | Email and in-portal notifications make sure you're always informed.                                                                                                    |  |  |  |  |  |  |
|       |                                                                                                    |  |  |  |  |  |  |

10. Safe, secure earnings access at your fingertips, wherever and whenever you need it!

\*Just to note: The Body Shop At Home™ PayPoint features an intuitive user interface and centralised account management capabilities. This guide is designed to provide you with a high-level overview of important PayPoint portal features. For additional insight and assistance, please refer to the support area in your PayPoint portal.

X

×

#### × **TBSAH PAYPOINT** Accessing TBSAH PayPoint 1. To Access TBSAH PayPoint through your Business Hub, first you will need to access your accounts page Select the drop down arrow next to your name ייי ∽ х ORDERS & EVENTS MY BUSINESS MY CUSTOMERS MY TEAM TBS LEARNING RESOURCES REWARDS & EXPERIENCES Personal details 2= Phone & email address Addresses ្រា THE BODY SHOP AT HOME™ ß Change password Saved payment cards R Personal website settings **EMPOWERING PEOPLE SINCE 1994** Product credits 5 The Body Shop At Home™ was created by our founder, Anita Roddick, as a fun and flexible earning opportunity to empower women to have rewarding careers that would fit around their family commitments. PayPoint Today, we have a successful global community of passionate, diverse individuals who turned their passion for beauty into profit with the backing and support of a globally recognized and ethical brand. 2. Here you will see multiple options related to your account. To access the TSBAH PayPoint, select the 'PayPoint' option

Accessing TBSAH PayPoint

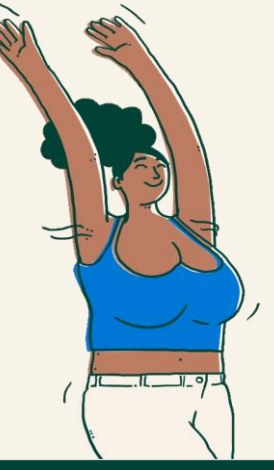

G

| O      | BUSINESS HUB                     |                        |                               |                                 |                 |                          | ् 🥝 🗸 |
|--------|----------------------------------|------------------------|-------------------------------|---------------------------------|-----------------|--------------------------|-------|
| ORDERS | S & EVENTS MY BUSINESS           | MY CUSTOMERS           | ΜΥ ΤΕΑΜ                       | TBS LEARNING                    | RESOURCES       | REWARDS & EXPERIENCES    |       |
|        |                                  |                        |                               |                                 |                 |                          |       |
| :      | Personal details                 | 1                      | Perso                         | nal detail                      | S               |                          |       |
| 2      | Phone & email address            |                        |                               |                                 |                 |                          |       |
| ធ      | Addresses                        | Fir                    | rst name<br>Inie              |                                 |                 |                          |       |
| 6      | Change password                  | Da                     | forward first a               |                                 |                 |                          |       |
| ß      | Saved payment cards              | Pro<br>If c            | lifferent from al             | ame<br>bove, we will use this   | to refer to you |                          |       |
|        | Personal website settings        |                        |                               |                                 |                 |                          |       |
| ☆      | Product credits                  | Mi                     | ddle name                     |                                 |                 |                          |       |
|        |                                  | If y                   | ou have any                   |                                 |                 |                          |       |
| ы      | PayPoint                         |                        |                               |                                 |                 |                          | _     |
| ⊳      | Logout                           | La                     | st name                       |                                 |                 |                          |       |
|        |                                  | Da                     | te of birth                   |                                 |                 |                          |       |
|        | )                                | Co                     | nsultant ID                   |                                 |                 |                          |       |
|        | )                                | Ē                      | ) To update y<br>consultant s | our first name, last<br>support | name and date   | of birth, please contact |       |
|        | <b>3.</b> You can also a         | access                 |                               |                                 |                 | Update                   |       |
|        | account screen b<br>the same lin | your<br>by using<br>hk |                               |                                 |                 | M-C                      | · -   |

### Your PayPoint Dashboard At A Glance

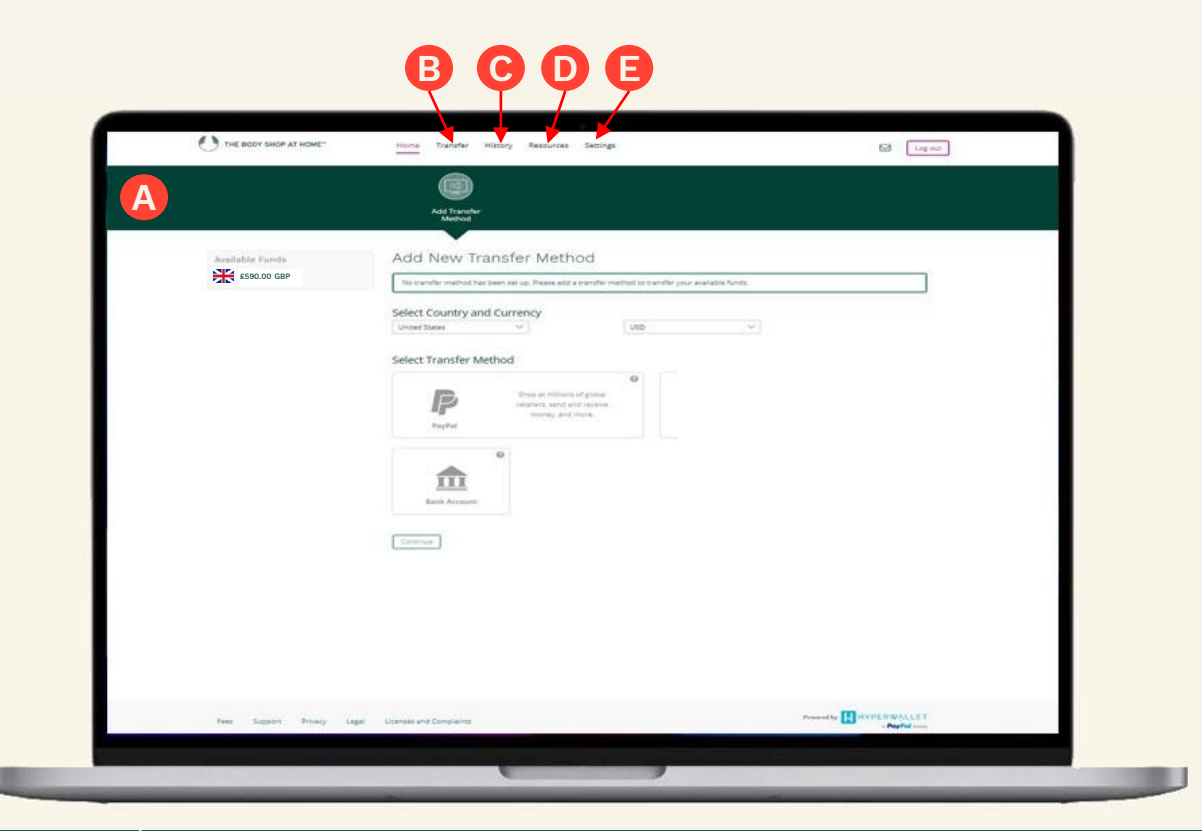

| Letter | Description                                                                                                    |
|--------|----------------------------------------------------------------------------------------------------|
| A      | Action Bar: This dynamic bar auto-populates important items based on account usage. It provides quick and easy one-click access to key areas of your PayPoint portal account. A red indicator will appear whenever an item requires your immediate attention. |
| В      | <b>Transfer:</b> Quickly and easily move available funds from your PayPoint portal using your preferred pay-out method.                                                                                                    |
| С      | <b>History:</b> Track your transactions — received payments, transferred funds, and fees charged — for as long as your PayPoint portal account has been active.                                                                                               |
| D      | <b>Resources:</b> Discover quick tips, important security information, and a handful of other resources that are designed to help improve your PayPoint portal user experience.                                                                               |
| E      | <b>Settings:</b> This is where you can update personal information, reset your password, and change a number of different PayPoint portal preferences (e.g., language, time zone, etc.).                                                                      |

X

×

\*Please note that screenshots are for example only, you will see the currency relevant to your home market business.

### Your PayPoint Dashboard At A Glance

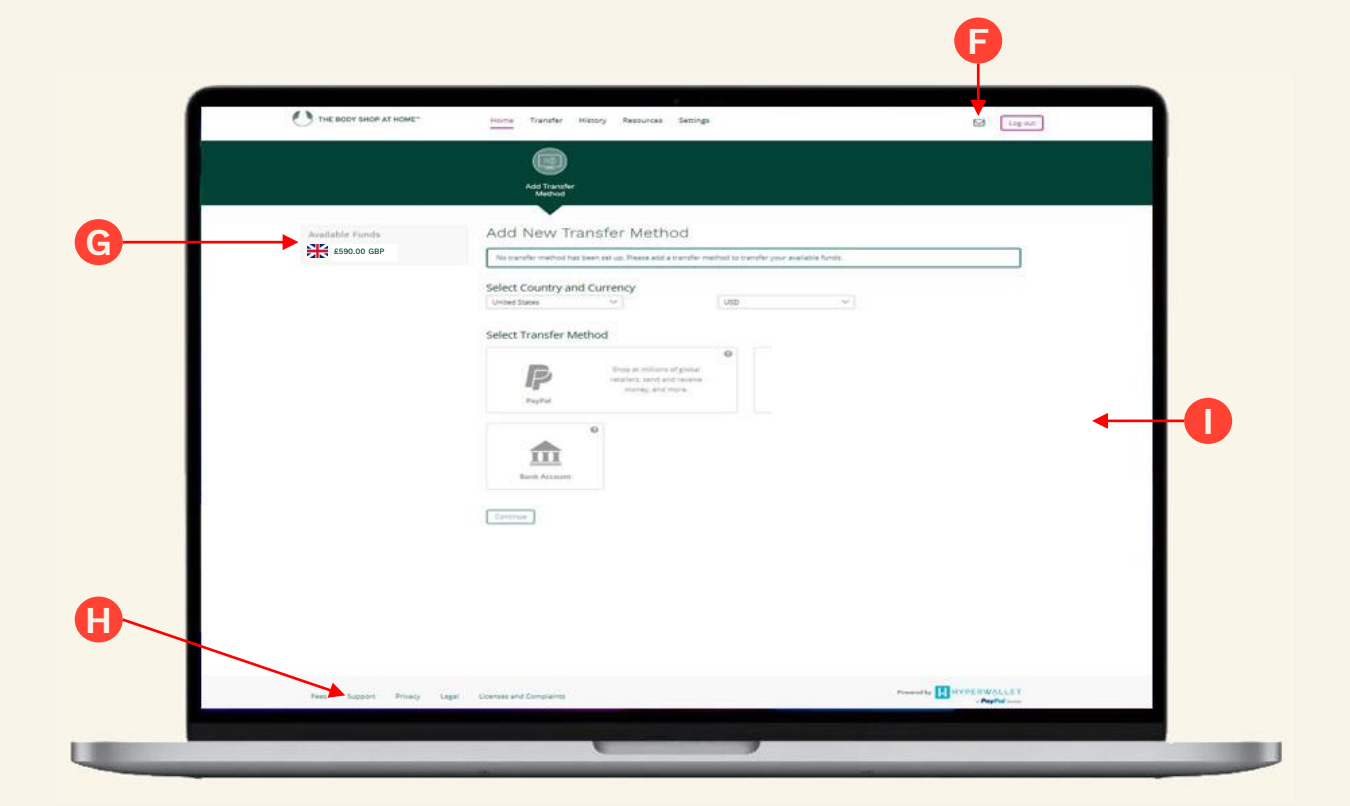

| Letter | Description                                                                                                    |
|--------|----------------------------------------------------------------------------------------------------|
| F      | <b>Notifications:</b> To access notifications, simply click on the envelope icon.<br>Notifications keep you well-informed of special service announcements, as<br>well as any new updates to your account or PayPoint portal environment.                                                                                                    |
| G      | <b>Available Funds:</b> This area provides you with a quick overview of the funds available for transfer.                                                                                                    |
| н      | Support: Have a question about a feature or functionality within your<br>PayPoint portal? The Support section features answers to many frequently<br>asked questions, as well as instructions on how to call, email, or chat with a<br>dedicated multilingual customer service representative - please note the<br>Consultant Support team do not support PayPoint, please call the<br>PayPoint team using the details in the support section. |
| I.     | <b>Chat:</b> Chat support is available whenever the chat icon is visible within your PayPoint Portal.                                                                                                    |

\*Please note that screenshots are for example only, you will see the currency relevant to your home market business.

×

#### Your Account

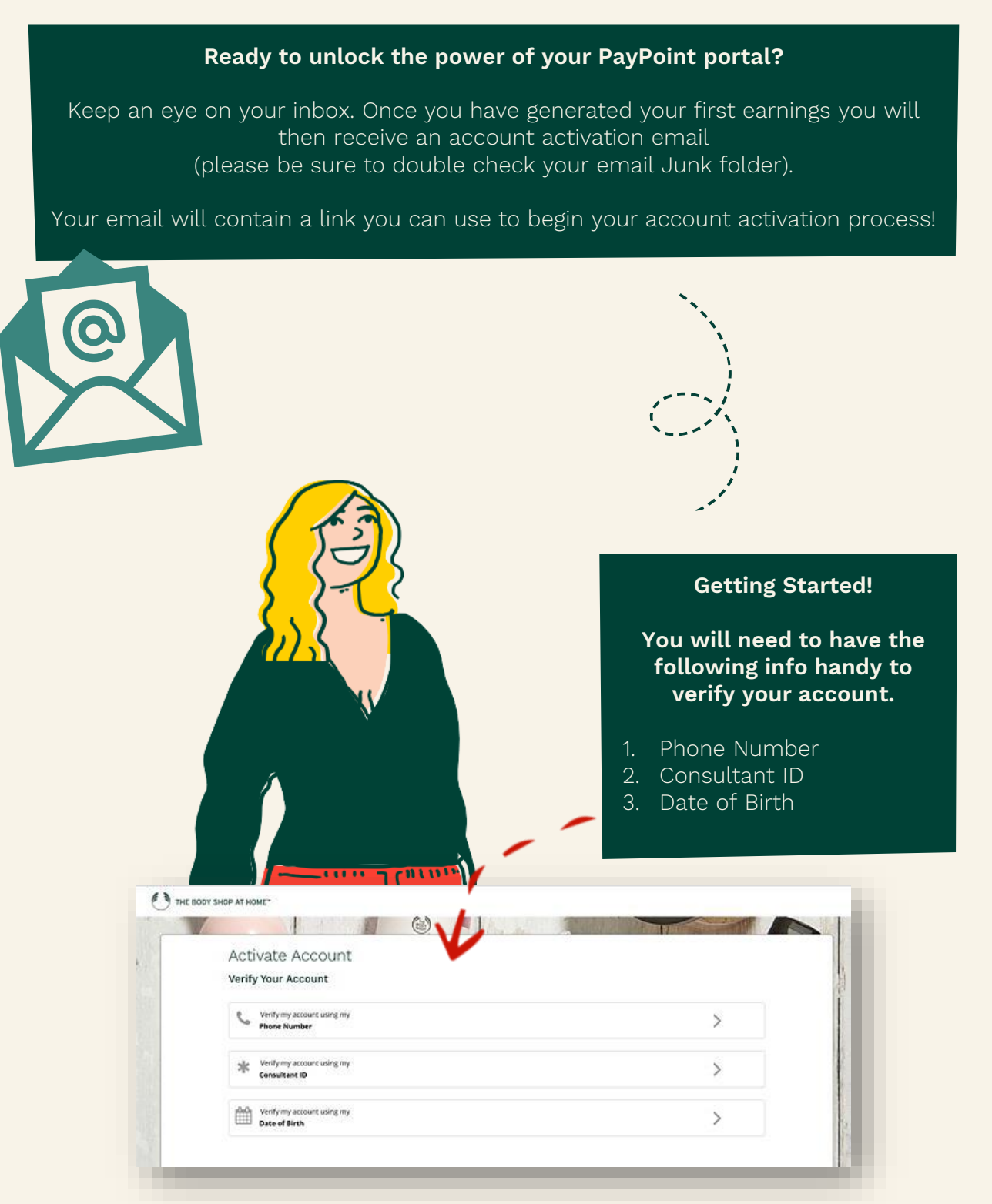

\*Please note that screenshots are for example only, you will see the currency relevant to your home market business.

×

#### Your Account

#### **Completing Your Account Profile**

The next screen will require you to setup your account profile. Please fill in all the fields. Once complete click **'Continue'**.

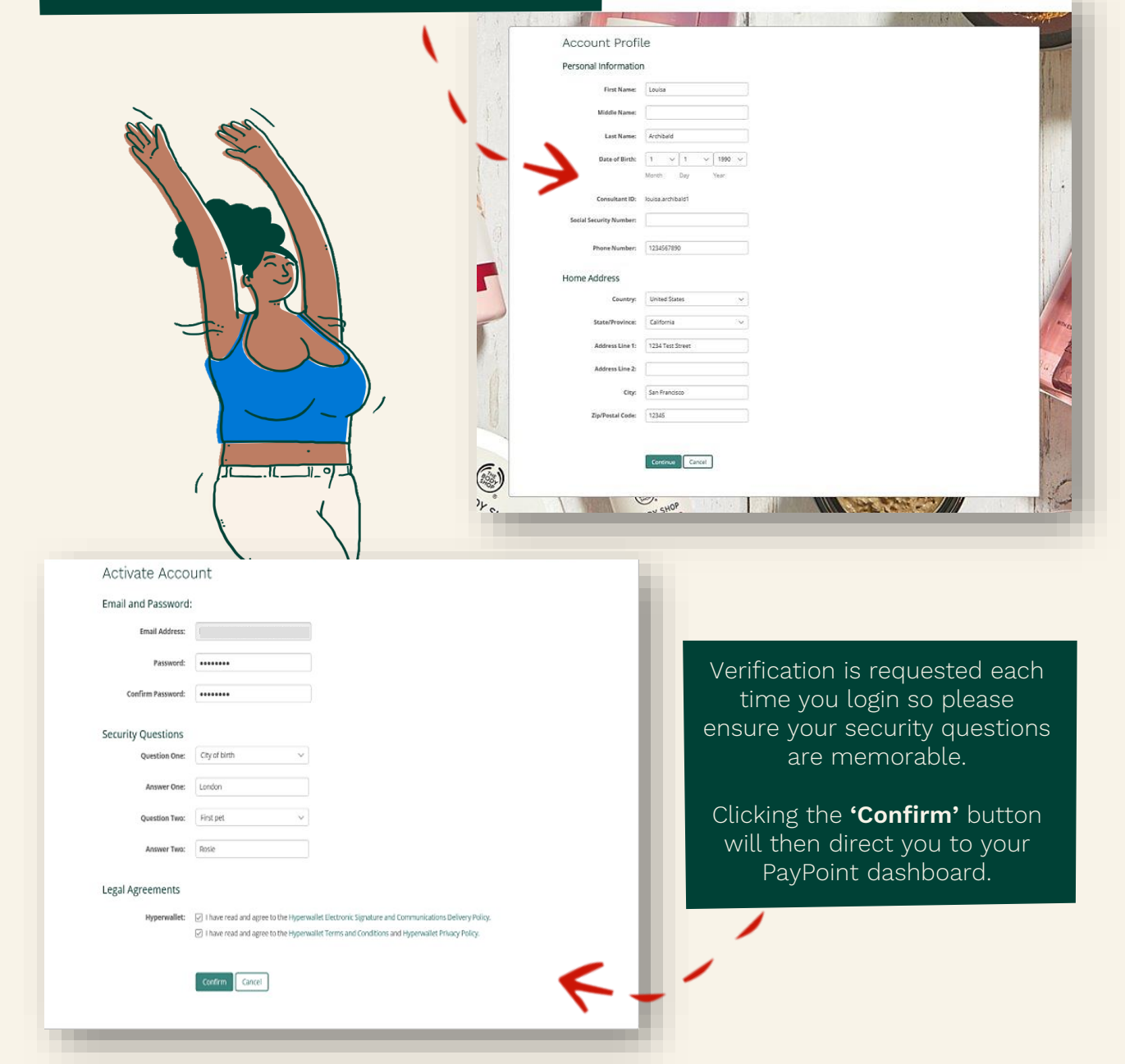

\*Please note that screenshots are for example only, you will see the currency relevant to your home market business.

×

#### Your Dashboard

Once you are on the Dashboard you can begin transferring earnings to different back accounts. The portal has a series of additional user guides and detailed information available in the Resources section accessible from the navigation bar. F THE BODY SHOP AT HOME\* Transfer History Resources Home Settings Log out Add Transfe Method Add New Transfer Method Available Funds £0.00 GBP No transfer method has been set up. Please add a transfer method to transfer your available funds. Prepaid Card Select Country/Region and Currency VISA £0.00 GBP ~ GBP United Kingdom ~ Select Transfer Method 0 0 Shop at millions of global Р retailers, send and receive Π money, and more. PayPal Bank Account

\*Please note that screenshots are for example only, you will see the currency relevant to your home market business.

×

When Should I Contact...

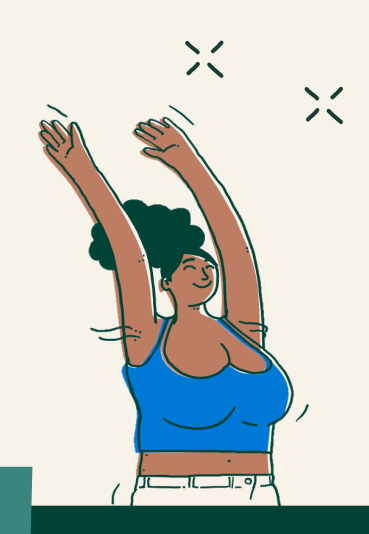

#### **Consultant Support**

- ✓ You have not received an activation email after earning commissions
- $\checkmark$  You have not received a payment from TBSAH for a past commission period that has already paid out
- $\checkmark$  Your account is locked for too many activation attempts

#### PayPoint

- ✓ You have already activated your account and you are receiving a Login Failed Error 104 when trying to log in
- $\checkmark$  You have initiated a transfer and have not received it
- ✓ You are unable to set up banking details or PayPal
- ✓ You are trying to activate, and receive an Unable to Verify your account message
- $\checkmark$  Funds transfer errors seen in the PayPoint wallet
- $\checkmark$  If you have a question about charges incurred

Above you can see some guidance on who to contact regarding questions and queries concerning your PayPoint Account.

#### **Contacting PayPoint**

#### If you need to contact PayPoint for: THE BODY SHOP PayPo Log out • questions relating to the ability to transfer funds • transfer errors seen in the PayPoint wallet Transfer Funds ble Funds • Or if you have a question about Te: Tavares Test-op.com [PavPal ] Add New Tra charges incurred unt: £ GBP Maximum Amount? [£7.16 GBP] Go to the **Resources tab** at the top Continue of your PayPoint account THE BODY SHOP Pay Point Home Transfer History Resources Settings Log out Support Center \* TAQS Support Within the resource tab you will see both a section for FAQs (these are super helpful) and a support tab. If the FAQs do not answer your question and you want to contact PayPoint click through to the support tab THE BODY SHOP PayPoint Home Transfer History Resources Settings Log out Here you will find the option to fill Support Center out a form to send through your question or alternatively you can use the UK toll free phone number listed below to contact them directly: +44 808 189 1353 Contact hours are: Monday – Friday : 8am – 8pm (PST) Saturday – Sunday : 8am – 5pm (PST)

Do not use the International number provided by PayPoint unless needed as this is **NOT** a free phone number and therefore you will incur charges

\*Please note that screenshots are for example only, you will see the currency relevant to your home market business.

×

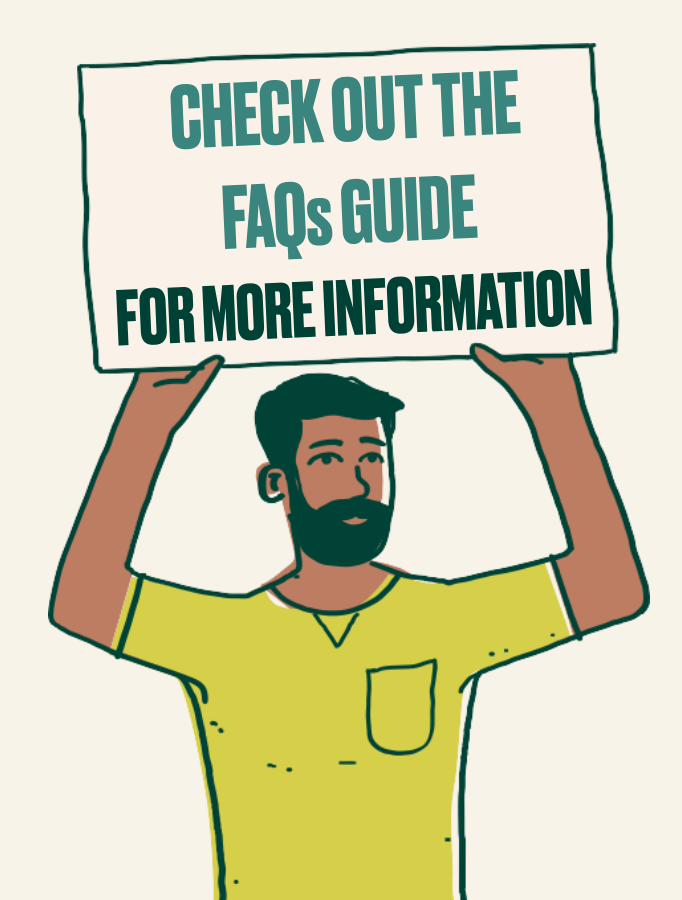

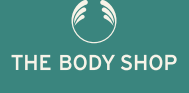